マイナポータル上で新しい勤務先の保険資格情報の確認ができる場合に添付するスクリーンショット箇所

※スクリーンショットの添付でオンライン脱退を申請する場合、1回の申請で1名分のみ受付可能

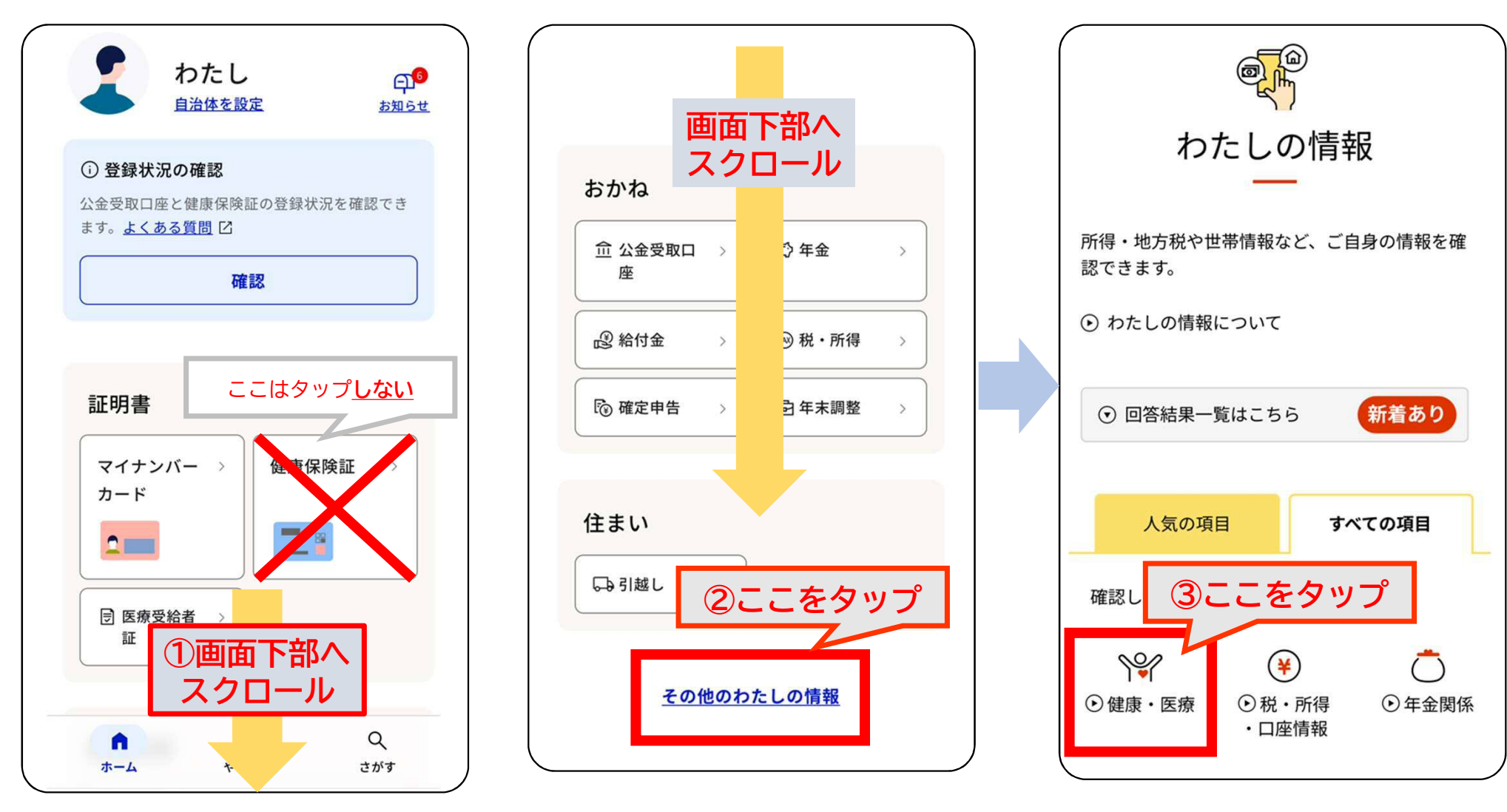

## マイナポータル上で新しい勤務先の保険資格情報の確認ができる場合に添付するスクリーンショット箇所

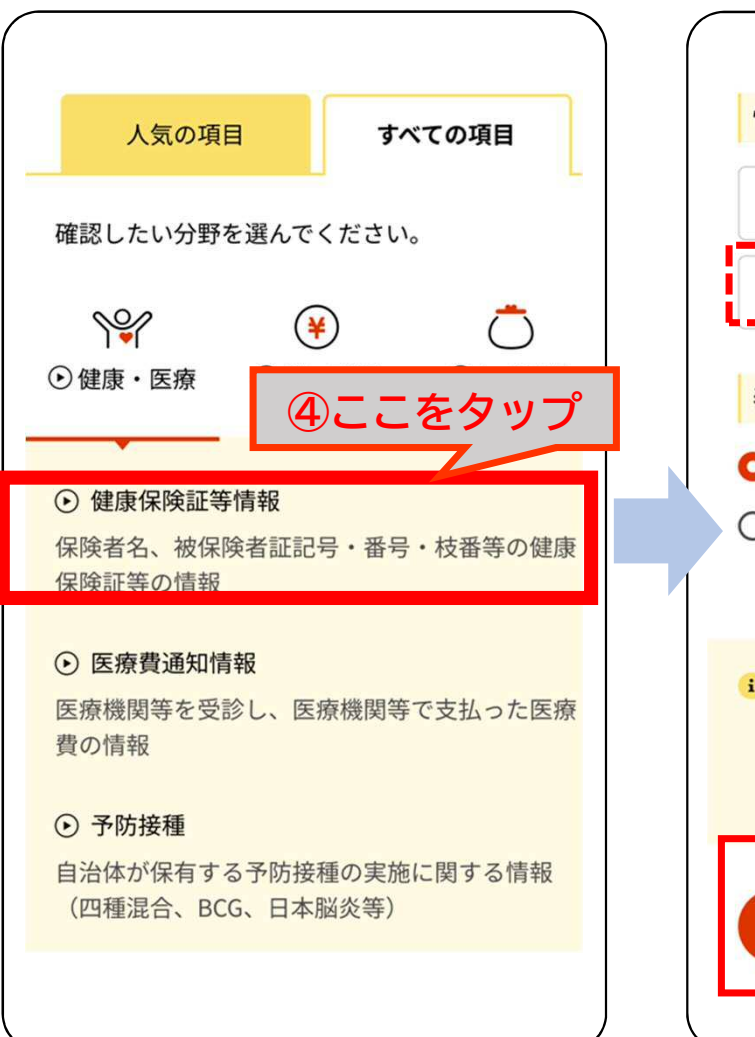

| 桂祝の中容                             |    |
|-----------------------------------|----|
| 消報の内容                             |    |
| 健康・医療 5選択                         |    |
| 健康保険証等情報    ▼                     |    |
|                                   |    |
| 表示対象日 🛛 🕅                         |    |
| ○ 最新の情報を取得                        |    |
| ○ 指定して取得                          |    |
|                                   | Т  |
|                                   |    |
| ・ 保険資格・医療費通知情報等の閲覧を停止している場合があります。 |    |
| 詳しくはよくま ⑥ここをタッブ                   | >  |
|                                   |    |
| 表示する・                             |    |
|                                   | ┛│ |

| ⑦ここをスク<br>あなたの健康保険証等情報 リーンショット                   |                              |  |
|--------------------------------------------------|------------------------------|--|
| 12月2日 日時点                                        |                              |  |
| 被保険者資格情報                                         |                              |  |
| 交付年月E 〇〇年12                                      | 2月2日                         |  |
| 記号 00 番号 (                                       | 00 <sup></sup> 技番: <b>00</b> |  |
| フリガナ カワグチ<br>氏名 川口                               | <sup>タロウ</sup><br>太郎         |  |
| 生年月E 平成23年10                                     | 月11日 性別:男                    |  |
| 資格取得年月日                                          | 平成30年4月1日                    |  |
| 本人・家族の別                                          | 本人                           |  |
| 保険者等番号                                           | 000000                       |  |
| 保険者名                                             | 〇〇健康保険組合                     |  |
|                                                  |                              |  |
| 以下の必要項目全てを確認できるスクリーンショットを<br>添付してください。<br>【必要項目】 |                              |  |

・時点・交付年月日・記号・番号・氏名・生年月日 ・資格取得年月日・保険者名